## Moodle

## **Kursinhalte importieren**

- 1. Wenn Sie Kursinhalte aus anderen Kursen importieren wollen, gehen Sie in den Moodle-Kurs, der gestaltet werden soll (=Zielkurs). Öffnen Sie über das Zahnrad rechts oben das Aktionsmenü und wählen Sie Import aus.
- 2. Wählen Sie nun den Quellkurs (bereits bestehender Kurs) aus, aus dem Sie Inhalte in den Zielkurs importieren wollen und klicken Sie unten auf Weiter.
- 3. Wenn Sie den gesamten Inhalt aus dem Quellkurs importieren wollen, klicken Sie auf Weitere Einstellungen überspringen.
- 4. Wenn Sie nur einzelne Inhalte importieren wollen, klicken Sie auf Weiter und lassen die Häkchen bei jenen Inhalten stehen, die Sie im Zielkurs importieren wollen. Sie sehen danach noch eine Übersicht der ausgewählten Elemente und klicken unten auf Import durchführen.
- 5. Sie sollten nun Ihre ausgewählten Kursinhalte im Zielkurs sehen können.

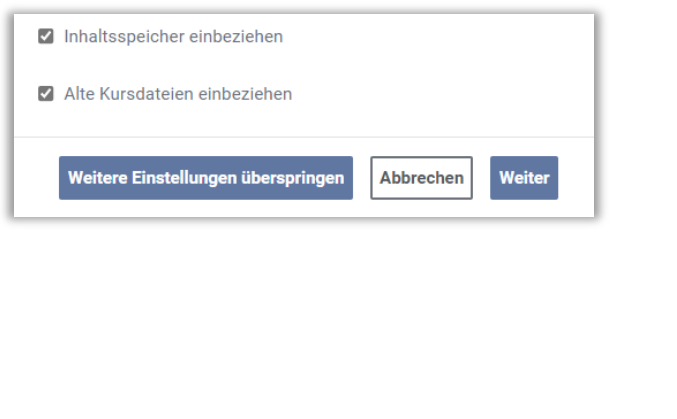

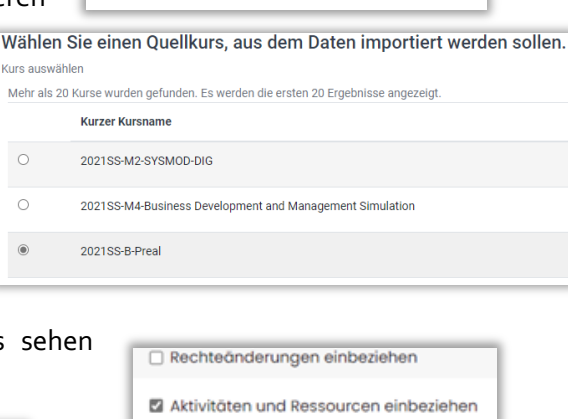

Mehr ~

Fragensammlung

Selbst aus diesem Kurs abmelden

Inhaltsspeicher

Kursabschluss

Download Center

Terminerinnerungen Kurse wiederverwenden

Badges Filter

Kurs auswählen

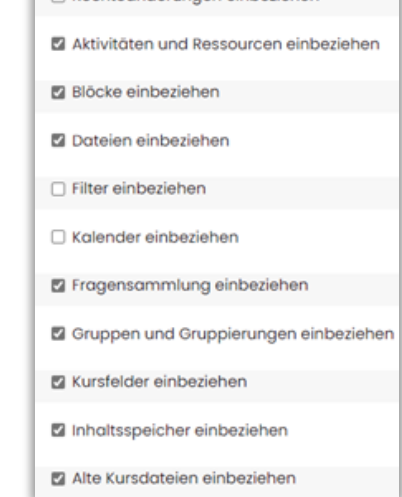

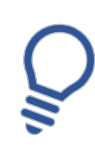

Es werden keine Teilnehmer\*innen oder persönliche Informationen (z.B. Foreneinträge usw.) aus dem Quellkurs übernommen. Angaben und Einstellungen mit Datum (z.B. in Aufgaben) müssen von Ihnen manuell aktualisiert werden.

Bei Problemen oder Fragen kontaktieren Sie uns am besten über den Moodle Helpdesk oder schreiben uns eine Mail an: moodle@fh-kaernten.at

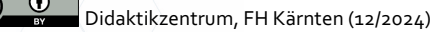